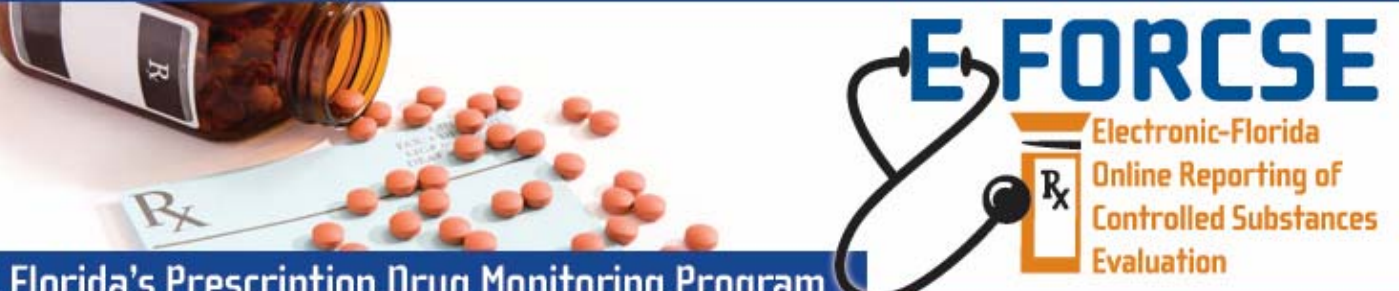

## Florida's Prescription Drug Monitoring Program

Authorized users with direct access to the information in the E-FORCSE database (excluding ARNPs, physician assistants, and designees) may request controlled substance dispensing information from the Alabama Prescription Drug Monitoring Program (ALPDMP) using the NEW "Other State Query" function.

| Practitioner/Pharmacist   |
|---------------------------|
| Quick Access for          |
| Practitioner & Pharmacist |

Perform the following steps to request information from the ALPDMP:

**1** Open an Internet browser window and type the following URL in the address bar: www.hidinc.com/flpdmp.

2 Click the Quick Access for Practitioner & Pharmacist Query Site link located on the left menu.

Enforcement and Investigative Agencies

Query Site

Dispenser

3 Enter your user User Name and Password in the authentication window and click submit. FORCSE Florida Prescription Drug Monitoring Program

## The Practitioner/Pharmacist Query Site Home Page is displayed:

4 Click the Query tab on the top menu and then click the Other State Query in the left hand pane.

| tone Query R         | oport Queue User Management Help Quick Links                                                                                                    | Logisst                                                                                                    |  |  |  |  |
|----------------------|----------------------------------------------------------------------------------------------------|----------------------------------------------------------------------------------------------------|--|--|--|--|
| Recipient Query      | Florida Practitioners' Query Site                                                                                                    |                                                                                                    |  |  |  |  |
| Search History Query | Query Creation Tip                                                                                                    |                                                                                                    |  |  |  |  |
| Prescriber DEA Query | Make your gany as general as possible and then thit down to more specific information once you, have dendfied the period for whom you are loading. For example, you<br>mout enter the aim neme of the individual, the first after and a bird state, and then disk filed. When the period any ends are displayed on the somen,<br>you can by fight the period that you wait to gany and then disk blank to adven the gany for poroaning. |                                                                                                    |  |  |  |  |
|                      | If you enter a specific birth date for an individual and the query results are bi<br>date range, for example, within two years of birth date, to create a query with                                                                                                    | ark, slick the Within field just below the Date of Birth field and resubmit the query with a wider<br>throader search oriteria.                                                             |  |  |  |  |
|                      | Once you have submitted the query for processing, you will be redirected to<br>you requested. If the Job Sequence ID is not a hyperfink, click your browser                                                                                                    | the Report Queue. In the Report Queue, click the Job Sequence ID number to view the report<br>a reflexit button. The Job Sequence ID will appear as a hyperink when the report is ready for |  |  |  |  |

Requestor Information

| * Disclosing State : Alabama 💙    |  |
|-----------------------------------|--|
| Requestor Role : Physician        |  |
| Recipient Information             |  |
| * Last Name :                     |  |
| * First Name :                    |  |
| Identifier (SSN, Driver's License |  |
| #, etc.) :                        |  |
| * Date of Birth :<br>mm/dd/yyyy   |  |
| Gender : All                      |  |

The Other State Query Form is displayed:

5 Enter the required information (noted by asterisks) and click the next button at the bottom of the form.

6 The Patient Advisory Report will be displayed on the screen in web output. You may also elect to view the report as a PDF, CSV or map file by selecting the appropriate option at the bottom of the report.

NOTE: Other state queries are limited to exact match on last name, first name and date of birth. Florida data is not included in the search results for an other state query. You must run a separate recipient query for Florida data.

| Las<br>Firs<br>Date<br>Rec         | Nemes: Date<br>Name: Dume<br>of Birth: 10/09/1977<br>Sender: All<br>ipjents: 3 out of 3 Recipient(s) Selected - Click to View |                                    | ~      | Dispens<br>Dispen | County:<br>Zip Code:<br>sed Start Date: 03/01/2012<br>sed End Date: 04/30/2012 |                                                                          |                        |
|------------------------------------|----------------------------------------------------------------------------------------------------|------------------------------------|--------|-------------------|--------------------------------------------------------------------------------|--------------------------------------------------------------------------|------------------------|
| Date Dispensed/<br>Date Prescribed | Drug Name/<br>NDC                                                                                                    | Quantity Dispensed/<br>Days Supply | RX#    | Prescriber        | Dispenser                                                                      | Recipient                                                                | <u>*Payment Method</u> |
| 04/09/2012<br>04/09/2012           | HYDROCODON- ACETAMINOPH 7.5- 750<br>00591038705                                                                               | 90<br>30                           | 456123 | GATOR IRA         | AL'S APOTHECARY<br>HOLLYWOOD, FL                                               | DATA, DUME<br>10/09/1977<br>77 SUNSET STRIP<br>Fort Lauderdale, FL 33305 | 01                     |
| 04/09/2012<br>04/09/2012           | CARISOPRODOL 350 MG TABLET<br>00591551305                                                                                     | 60<br>30                           | 456124 | GATOR IRA         | AL'S APOTHECARY<br>HOLLYWOOD, FL                                               | DATA, DUME<br>10/09/1977<br>77 SUNSET STRIP<br>Fort Lauderdale, FL 33305 | 01                     |
| 04/09/2012<br>04/09/2012           | ZOLPIDEM TARTRATE 10 MG TABLET<br>63304016005                                                                                 | 30<br>30                           | 456125 | GATOR IRA         | AL'S APOTHECARY<br>HOLLYWOOD, FL                                               | DATA, DUME<br>10/09/1977<br>77 SUNSET STRIP                              | 01                     |

For technical assistance, please contact our PDMP Help Desk at (877) 719-3120.

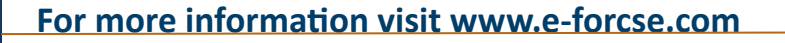

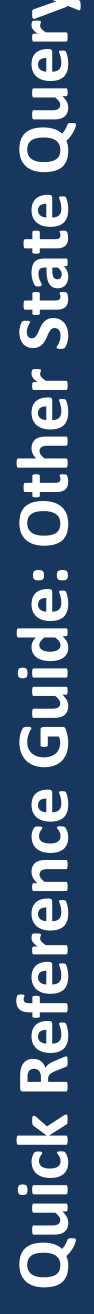